#### ネットワーク設定 Windows8 Wi-Fi

#### ネットワーク設定 Windows8 Wi-Fi

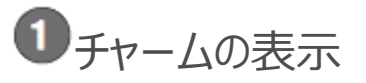

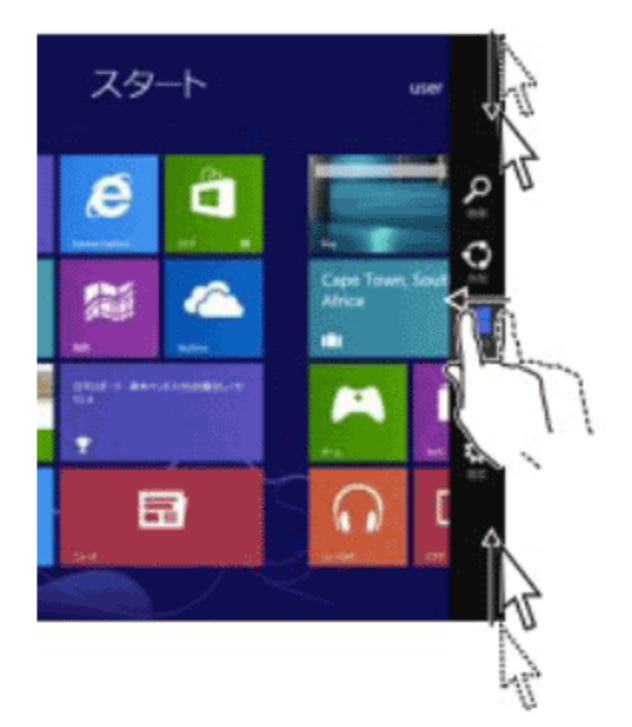

チャームを表示します。(1)または(2)の操作をしてください。

(1)タッチパネルでの操作

画面右端から左方向へ指を滑らせる

(2)マウスでの操作

マウスポインタを画面の右下もしくは右に持っていった後、画面右端中心方向へマウスポインタを移動します。

# 2 Wi-Fi アクセスポイントの表示

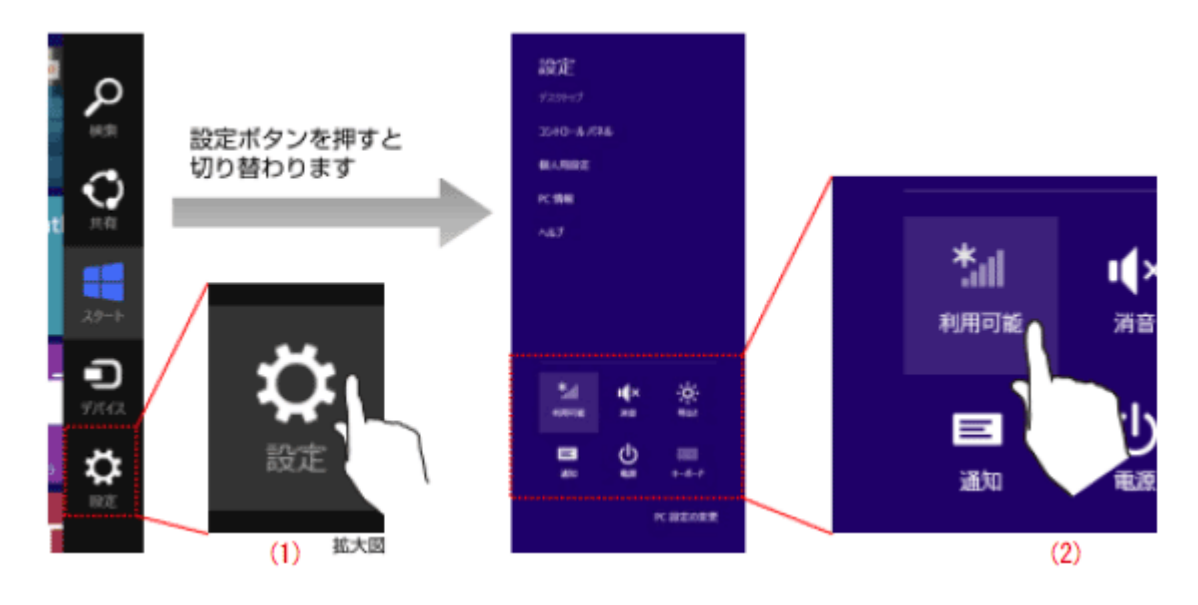

(1)設定ボタンをタップします。

(2)無線マーク[利用可能]をタップします。

# ③Wi-Fi アクセスポイントの選択

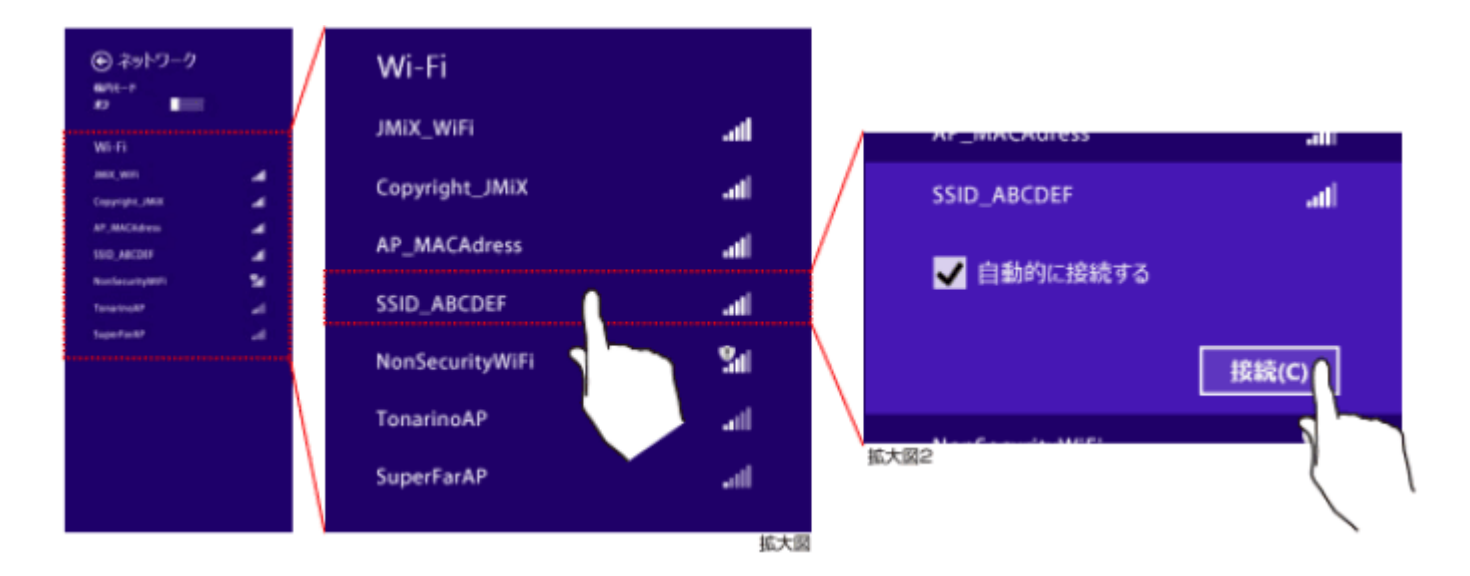

表示された Wi-Fi アクセスポイントの中から接続先を選び、[接続]ボタンをタップします。

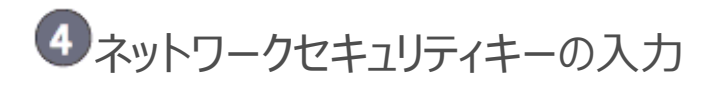

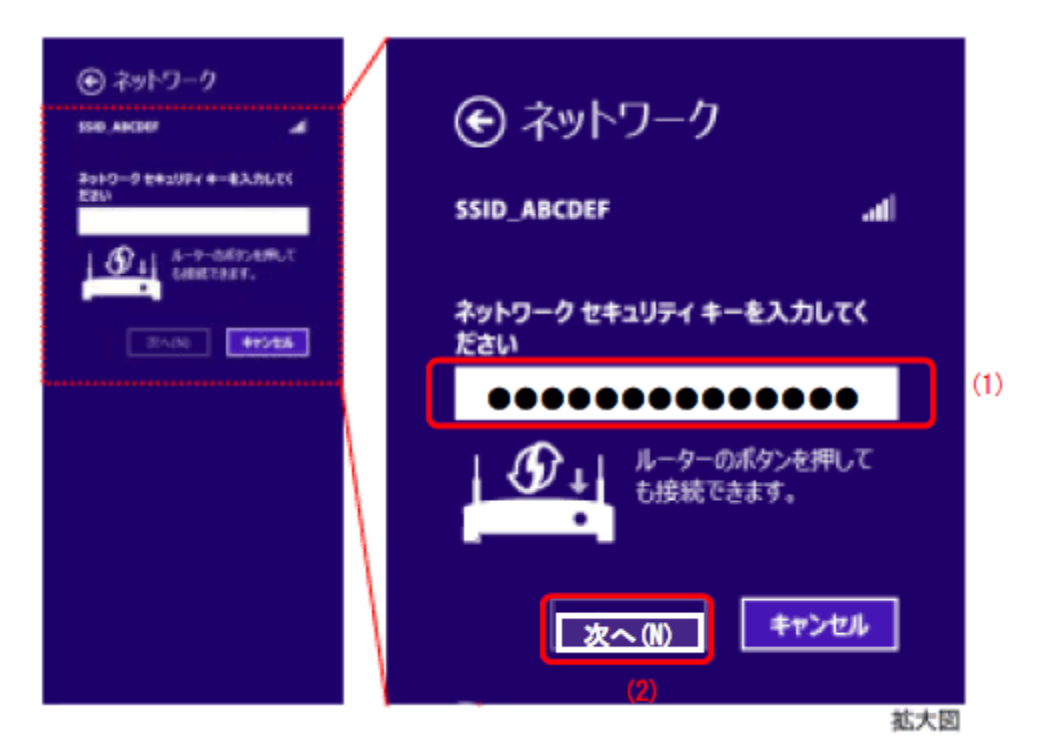

Wi-Fi アクセスポイントへ接続するためのネットワークセキュリティキーを入力し、[次へ]をタップします。 ネットワークセキュリティキーは、無線 LAN ルータ(アクセスポイント)の設定と一致する文字列を入力してください。 無線 LAN ルータにシールが貼ってあることもあります。詳しくは無線 LAN ルータ等の説明書をご覧ください。

### 「PC の共有」に関する選択

「PC の共有をオンにして・・・接続しますか?」に対しては、[いいえ]を選択してください。 「PC 共有」の意味と危険性を理解された上で必要な場合のみ[はい]を選択してください。

### 【設定後の接続確認】

■ネットワーク接続の確認(IP アドレス取得状況)

# ❶[ネットワーク接続]の表示

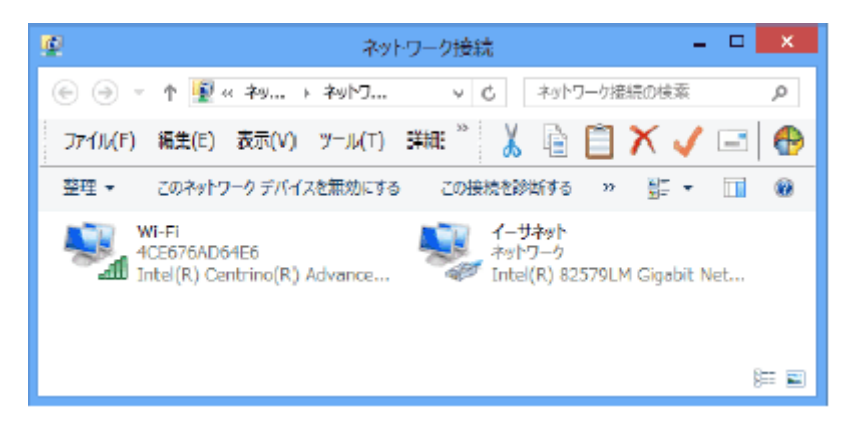

(1)[コントロールパネル]→[ネットワークの状態とタスクの表示]→[アダプターの設定の変更] の順に選んで、[ネットワーク接続]を表示します。

(2)IP アドレス取得状態を確認したい接続(Wi-Fi など)をダブルクリックします。

### 2接続状態の[詳細]の表示

| аſ                                         | Wi-Fiの状態                                | ×                                       |
|--------------------------------------------|-----------------------------------------|-----------------------------------------|
| 主般                                         |                                         |                                         |
| 振橋<br>IPv4 撥橋:<br>IPv6 接機:<br>状態:<br>SSID; | いたまでではある。<br>単本のではある。<br>単本のの中日<br>のの中日 | 5 5 5 5 5 5 5 5 5 5 5 5 5 5 5 5 5 5 5 5 |
| REFERENCE<br>通知:<br>5万ナ人の状態:<br>時間(E)      | 130.0 Mp<br>130.0 Mp<br>ワイヤレスのプロバティ(W)  |                                         |
| 動作状況                                       | 2a — 💐 — 2a                             | t                                       |
| 790h:                                      | 1,650,507 4,151,18                      | 0                                       |
| ♥ プロパティ(P)                                 | 参量時にする(D) 総括(G)                         |                                         |
|                                            | MDa                                     | (C)                                     |
|                                            |                                         |                                         |

Wi-Fiの状態(例)

[詳細]ボタンをクリックします。

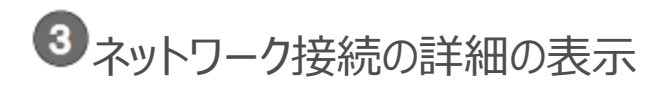

| ネットワーク接続の詳細<br>キットワーク接続の詳細<br>DHCP 有効                                                                                                    |                                                                                                    |                                                                                                    | はい                                                                                          | 169で始まるIPや<br>0.0.0.0の場合は明らかに<br>正常ではありません。                                                   |  |
|----------------------------------------------------------------------------------------------------|----------------------------------------------------------------------------------------------------|----------------------------------------------------------------------------------------------------|---------------------------------------------------------------------------------------------|-----------------------------------------------------------------------------------------------|--|
| プロパティ<br>第22 DF4CP 有効<br>IPv4 アドレス<br>IPv4 アドレス<br>IPv4 サブネット マスク<br>リースの有効期間<br>IPv4 デフォルト ダートウェイ<br>IPv4 DHCP サーバー<br>IPv4 DHCP サーバー<br>IPv4 DNS サーバー<br>IPv4 WIGGS サーバー | (m)<br>08-00-2<br>(\$1)<br>10-0-2,1<br>255-255<br>2012# 5<br>2012# 5<br>10-0-2,2<br>10-0,2,2<br>10-0,2,2<br>10-0,2,1<br>192-168 | IPv4 アドレス X<br>IPv4 サブネット マスク<br>リースの取得日<br>リースの有効期間<br>IPv4 デフォルト ゲートウ:<br>IPv4 DHCP サーバー<br>IPv4 DNS サーバー | XXXXXXXXXXXXXXXXX<br>YYY.YYY<br>2012年<br>2012年<br>エイ ZZZZZZ<br>AAAAAA<br>BBB.BBB<br>ccc.ccc | х<br>ууу.ууу<br>10月29日 11:48:45<br>10月31日 20:04:17<br>ZZZ ZZZ<br>ААААА<br>.BBB.BBB<br>ccc.ccc |  |
|                                                                                                    |                                                                                                    | MU-B(G)                                                                                                    | ※アドI<br>数字が<br>※日付は<br>実際と                                                                  | レス値の実際は、<br>が表示されます。<br>は例で、<br>とは異なります                                                       |  |

IPv4 アドレス等に適切なアドレスが割当たっていることを確認します。